Cloudera Data Engineering 1.5.4

# **Spark Connect Sessions (Technical Preview)**

Date published: 2020-07-30 Date modified: 2024-05-30

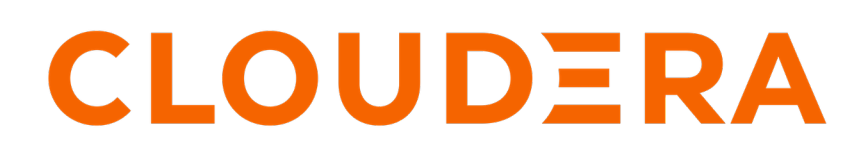

https://docs.cloudera.com/

## **Legal Notice**

© Cloudera Inc. 2024. All rights reserved.

The documentation is and contains Cloudera proprietary information protected by copyright and other intellectual property rights. No license under copyright or any other intellectual property right is granted herein.

Unless otherwise noted, scripts and sample code are licensed under the Apache License, Version 2.0.

Copyright information for Cloudera software may be found within the documentation accompanying each component in a particular release.

Cloudera software includes software from various open source or other third party projects, and may be released under the Apache Software License 2.0 ("ASLv2"), the Affero General Public License version 3 (AGPLv3), or other license terms. Other software included may be released under the terms of alternative open source licenses. Please review the license and notice files accompanying the software for additional licensing information.

Please visit the Cloudera software product page for more information on Cloudera software. For more information on Cloudera support services, please visit either the Support or Sales page. Feel free to contact us directly to discuss your specific needs.

Cloudera reserves the right to change any products at any time, and without notice. Cloudera assumes no responsibility nor liability arising from the use of products, except as expressly agreed to in writing by Cloudera.

Cloudera, Cloudera Altus, HUE, Impala, Cloudera Impala, and other Cloudera marks are registered or unregistered trademarks in the United States and other countries. All other trademarks are the property of their respective owners.

Disclaimer: EXCEPT AS EXPRESSLY PROVIDED IN A WRITTEN AGREEMENT WITH CLOUDERA, CLOUDERA DOES NOT MAKE NOR GIVE ANY REPRESENTATION, WARRANTY, NOR COVENANT OF ANY KIND, WHETHER EXPRESS OR IMPLIED, IN CONNECTION WITH CLOUDERA TECHNOLOGY OR RELATED SUPPORT PROVIDED IN CONNECTION THEREWITH. CLOUDERA DOES NOT WARRANT THAT CLOUDERA PRODUCTS NOR SOFTWARE WILL OPERATE UNINTERRUPTED NOR THAT IT WILL BE FREE FROM DEFECTS NOR ERRORS, THAT IT WILL PROTECT YOUR DATA FROM LOSS, CORRUPTION NOR UNAVAILABILITY, NOR THAT IT WILL MEET ALL OF CUSTOMER'S BUSINESS REQUIREMENTS. WITHOUT LIMITING THE FOREGOING, AND TO THE MAXIMUM EXTENT PERMITTED BY APPLICABLE LAW, CLOUDERA EXPRESSLY DISCLAIMS ANY AND ALL IMPLIED WARRANTIES, INCLUDING, BUT NOT LIMITED TO IMPLIED WARRANTIES OF MERCHANTABILITY, QUALITY, NON-INFRINGEMENT, TITLE, AND FITNESS FOR A PARTICULAR PURPOSE AND ANY REPRESENTATION, WARRANTY, OR COVENANT BASED ON COURSE OF DEALING OR USAGE IN TRADE.

# **Contents**

| Spark Connect Sessions                                         | , <b>4</b> |
|----------------------------------------------------------------|------------|
| Configuring Spark Connect Sessions                             | , <b>4</b> |
| Sample code to connect to Spark Connect Session                | . 8        |
| Troubleshooting errors when working with Spark Connect Session | , 9        |
| Creating cacerts.pem file                                      | . 9        |

## **Spark Connect Sessions**

You can learn what a Spark Connect Session is, certain known limitations and the supported Runtime component versions.

#### What a Spark Connect Session is

A session is an interactive short-lived development environment for running Spark commands. A Spark Connect Session is a type of CDE Session that exposes the Spark Connect interface. A Spark Connect Session allows you to connect to Spark from any remote Python environment.

#### Supported versions of Cloudera Runtime components

Ensure that you are using the following software versions of the Runtime components before you use Spark Connect Sessions:

- Spark 3.4.1
- CDP Runtime 7.1.8

#### **Supported Spark Connectors**

The following Spark Connectors are supported with the previously listed Runtime component versions:

- Hive
- HDFS
- Hive tables Parquet storage
- Hive tables ORC storage
- Ranger table-level access controls

#### Limitations

Spark Connect Sessions do not support the following:

- Profile support: Spark Connect does not support profiles in the configuration files even though the CDE clients support "Profiles" in the configuration files.
- Documentation links within the Spark Connect UI point to incorrect documents.
- Session creation allows a mix of uppercase and lowercase letters in the session names. However, using uppercase letters causes Spark Connect Sessions to connect incorrectly. As a workaround, use only lowercase letters in session names.
- Access control support: Spark Connect Sessions do not support access control. After a session is created, anyone with access to the virtual cluster can connect to it.

## **Configuring Spark Connect Sessions**

Learn about how to configure a Spark Connect Session with CDE.

#### Before you begin

Before you create a Spark Connect Session, perform the following steps:

- **1.** Create a CDE Service.
- **2.** Create a CDE Virtual cluster. You must select All Purpose (Tier 2) in the Virtual Cluster option and Spark 3.4.1 as the Spark version.
- **3.** Initialize the virtual cluster.

- 4. Initialize users in virtual clusters.
- 5. If you are using an OpenShift cluster, then run the following command:

```
$ oc -n openshift-ingress-operator annotate ingresscontrollers/default i
ngress.operator.openshift.io/default-enable-http2=true
```

#### **Procedure**

- 1. Perform the following steps on each user's machine:
  - a) Create the ~/.cde/config.yaml configuration file and add the vcluster-endpoint and cdp-endpoint parameters. This allows the client machine to identify a virtual cluster. For more information, see vcluster-endpoint and cdp-endpoint.

For example,

```
cdp-endpoint: https://console-cdp.apps.example.com
credentials-file: /Users/user1/.cde/credentials
vcluster-endpoint: https://ffws6v27.cde-c9b822vr.apps.example.com/dex/
api/v1
```

b) Create an access key and update the credentials-file parameter in the ~/.cde/config.yaml configuration file with the path where the credentials file is located. This allows the client machine to acquire the short-lived access tokens.

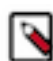

Note: Access keys configured with the default profile are supported.

For example,

```
[default]
cdp_access_key_id=571ff....
cdp_private_key=dvbYd....
```

- 2. Create a Spark Connect Session using one of the following methods:
  - Using the UI: Create a new session as per Creating Sessions in Cloudera Data Engineering but when you select the session type, select Spark Connect (Tech Preview) from the Type drop-down list.

| Session Name                                                                                                    |                                                     |   |                            |                  |  |
|----------------------------------------------------------------------------------------------------|-----------------------------------------------------|---|----------------------------|------------------|--|
| Type *                                                                                                    |                                                     |   |                            |                  |  |
| Spark Connect (Tech Preview)                                                                                                    |                                                     | - |                            |                  |  |
| Description                                                                                                    |                                                     |   |                            |                  |  |
| Describe the session                                                                                                    |                                                     |   |                            |                  |  |
| Configurations (Optional)                                                                                                    |                                                     |   |                            |                  |  |
| config_key                                                                                                    | config_value                                        | ۲ |                            |                  |  |
| Compute Options<br>Configure the compute op                                                                                                    | tions for this sessio                               | n |                            |                  |  |
| Compute Options<br>Configure the compute op<br>Number Executors                                                                                 | tions for this sessio                               | n | 40                         | 1                |  |
| Compute Options<br>Configure the compute op<br>Number Executors<br>Driver Cores                                                                 | otions for this session                             | n | 40                         | 1                |  |
| Compute Options<br>Configure the compute op<br>Number Executors<br>Driver Cores<br>Executor Cores                                               | ntions for this sessio                              | n | 40<br>16<br>16             | 1                |  |
| Compute Options<br>Configure the compute op<br>Number Executors<br>Driver Cores<br>Executor Cores<br>Driver Memory (GB)                         | o<br>1<br>0<br>1<br>0<br>1<br>0<br>1<br>0<br>1<br>0 | n | 40<br>16<br>16<br>32       | 1<br>1<br>1      |  |
| Compute Options<br>Configure the compute op<br>Number Executors<br>Driver Cores<br>Executor Cores<br>Driver Memory (GB)<br>Executor Memory (GB) | ntions for this session                             | n | 40<br>16<br>16<br>32<br>32 | 1<br>1<br>1<br>1 |  |
| Compute Options<br>Configure the compute op<br>Number Executors<br>Driver Cores<br>Executor Cores<br>Driver Memory (GB)<br>Executor Memory (GB) | ontions for this session                            | n | 40<br>16<br>32<br>32       | 1<br>1<br>1<br>1 |  |

• Using the CLI: Create a Spark Connect Session by running the following command:

cde session create --name [\*\*\*SPARK-SESSION-NAME\*\*\*] --type spark-connec t

## Note:

To get all the attributes of a cde session command, run the cde session -h command.

3. On the CDE Home page, click Sessions and then select the Spark Connect Session that you have created.

**4.** Go to the Connect tab and download the required CDE Tar file and Pyspark 3.4 Tar file as displayed on the screen.

| CREATED BY<br>connect odpuser1<br>Connect      | START TIME<br>Jan 31, 2024, 2:34:35 PM<br>Logs                                                                                                    | TIMEOUT<br>-                                                                                                    |                                                                                                    |
|------------------------------------------------|----------------------------------------------------------------------------------------------------|----------------------------------------------------------------------------------------------------|----------------------------------------------------------------------------------------------------|
| Connect                                        | Logs                                                                                                    |                                                                                                    |                                                                                                    |
|                                                |                                                                                                    |                                                                                                    |                                                                                                    |
| Spark Connect                                  |                                                                                                    |                                                                                                    |                                                                                                    |
| ession using the python clie                   | nt. This requires a few steps o                                                                                                    | utlined below. More information can be                                                                                                    | found in our documentation [2                                                                                                    |
| gure                                           |                                                                                                    |                                                                                                    |                                                                                                    |
| required CDE Tarball file to v                 | work with your Spark Connect Set                                                                                                    | ssion                                                                                                    |                                                                                                    |
| Pyspark 3.4 tarball required                   | by the CDESparkConnectSession                                                                                                    | n package                                                                                                    |                                                                                                    |
| python environment by runni                    | ng                                                                                                    |                                                                                                    |                                                                                                    |
| all «cde connect tarb<br>all «pyspark tarball: | ball>                                                                                                    |                                                                                                    | e                                                                                                    |
| python package                                 |                                                                                                    |                                                                                                    |                                                                                                    |
| ect                                            |                                                                                                    |                                                                                                    |                                                                                                    |
| CGI                                            |                                                                                                    |                                                                                                    |                                                                                                    |
| age to connect with this seas                  | ion                                                                                                    |                                                                                                    |                                                                                                    |
| import CDESparkConne<br>DESparkConnectSessi    | ectSession<br>huilder sessionName(                                                                                                    | iteration and all south                                                                                                    | ø                                                                                                    |
|                                                | ession using the python clie<br>igure<br>e required CDE Tarball file to v<br>e Pyspark 3.4 tarball required<br>rpython environment by runni<br>all <cde connect="" tarl<br="">all <pyspark tarball:<br="">e python package<br/>hect<br/>signert CDESparkConnect</pyspark></cde> | ession using the python client. This requires a few steps o<br>igure<br>e required CDE Tarball file to work with your Spark Connect Se<br>e Pyspark 3.4 tarball required by the CDESparkConnectSession<br>rpython environment by running<br>all <cde connect="" tarball=""><br/>all <pyspark tarball=""><br/>e python package<br/>hect<br/>sage to connect with this session<br/>import CDESparkConnectSession</pyspark></cde> | ession using the python client. This requires a few steps outlined below. More information can be<br>igure<br>e required CDE Tarball file to work with your Spark Connect Session<br>e Pyspark 3.4 tarball required by the CDESparkConnectSession package<br>r python environment by running<br>all <cde connect="" tarball=""><br/>all <pyspark tarball=""><br/>e python package<br/>hect<br/>sage to connect with this session<br/>import CDESparkConnectSession</pyspark></cde> |

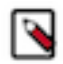

Note: The Copy Link option can be used to retrieve a URL and download the client using cURL.

**5.** Create a new Python virtual environment or use your existing one and install the Tar file after activating your Python virtual environment.

```
python3 -m venv cdeconnect
. cdeconnect/bin/activate
pip install [***cdeconnect tarball***]
pip install [***pyspark tarball***]
```

6. If you have used the self-signed certificates while Initializing the virtual cluster, then you must configure the certificates for the CDE Virtual Cluster, Spark Connect gRPC server, and the control plane hosts to be trusted. Append all the certificates belonging to those hosts to the Python "certifi cacerts ca" truststore. Usually, the path of the truststore is venv/lib/python3.7/site-packages/certifi/cacert.pem. For trusting gRPC connections, export the following variable:

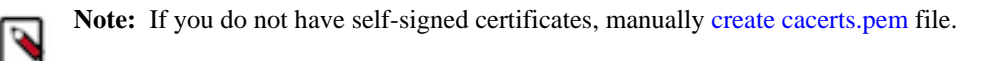

```
# In bash_profile or terminal
export GRPC_DEFAULT_SSL_ROOTS_FILE_PATH=venv/lib/python3.7/site-packages/c
ertifi/cacert.pem
```

# In a Jupyter notebook use the inbuilt %env magic

%env GRPC\_DEFAULT\_SSL\_ROOTS\_FILE\_PATH=~/<path-to-cert>

### Sample code to connect to Spark Connect Session

After configuring Spark Connect Sessions, learn how you can run the CLI commands from a remote Python host to connect to a session and execute Spark SQL commands through an example.

You can use the following sample code to connect to the Spark Connect session. Use the spark variable to interact with Spark as you connect to the CDE jobs or sessions.

```
> python
Python 3.9.13 (main, Jul 29 2022, 12:22:24)
[Clang 13.0.0 (clang-1300.0.27.3)] on darwin
Type "help", "copyright", "credits" or "license" for more information.
>>> from cde import CDESparkConnectSession
>>> spark = CDESparkConnectSession.builder.sessionName('connect-session').ge
t()
>>> spark.version
'3.4.1.1.20.7180.0-33'
>>> spark.sql("use retaildb").show()
++
++
++
>>> spark.sql("select * from products_external").show()
-----+
product_id product_category_id
                                 product name product description pro
duct_price product_image
                          +---+
          _____
  -----+
                          2 Quest Q64 10 FT. ...
        1
    59.98 http://images.acm...
        21
                         2 Under Armour Men'...
    129.99 http://images.acm...
        3
                         2 Under Armour Men'...
    89.99 http://images.acm...
        4
                         2 Under Armour Men'...
    89.99 http://images.acm...
        51
                         2 Riddell Youth Rev...
   199.99 http://images.acm...
                         2 Jordan Men's VI R...
        6
    134.99 http://images.acm...
        7
                         2 Schutt Youth Recr...
    99.99 http://images.acm...
                         2 Nike Men's Vapor ...
        8 |
   129.99 http://images.acm...
                          2 Nike Adult Vapor ...
        9
     50.0 http://images.acm...
       10
                         2 Under Armour Men'...
    129.99 http://images.acm...
       11
                          2 Fitness Gear 300 ...
   209.99 http://images.acm...
       12
                         2 Under Armour Men'...
   139.99 http://images.acm...
       13
                         2 Under Armour Men'...
    89.99|http://images.acm...
                          2 Quik Shade Summit...
       14
    199.99|http://images.acm...|
```

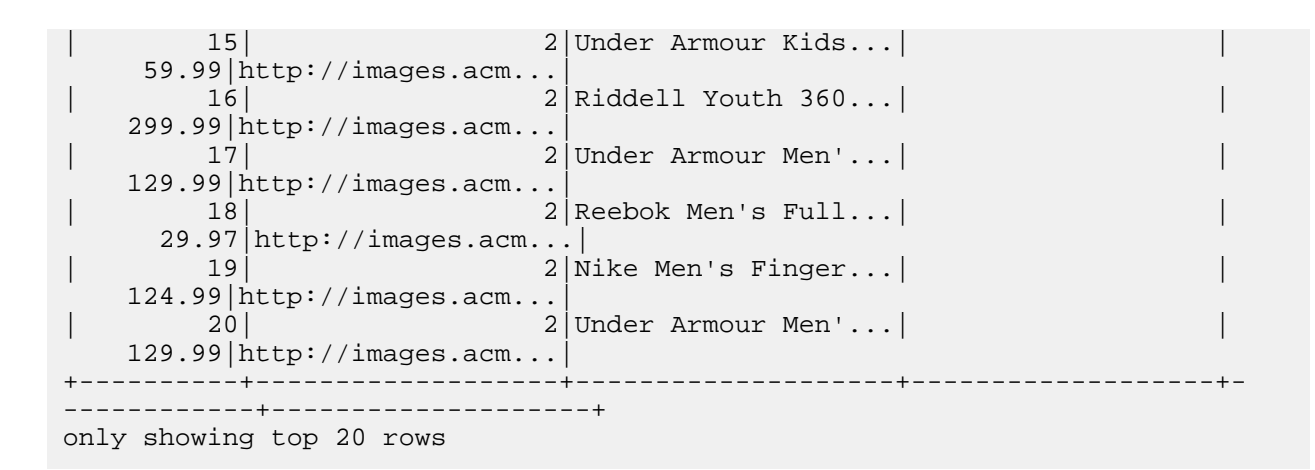

# Troubleshooting errors when working with Spark Connect Session

While working with the Spark Connect Sessions in Cloudera Data Engineering (CDE), you might encounter errors. Learn how you can troubleshoot those errors.

#### Condition

If the session is killed or the driver exits due to an error when the code is being executed, Spark Connect shows the following error.

```
pyspark.errors.exceptions.connect.SparkConnectGrpcException: <_MultiThreaded
Rendezvous of RPC that terminated with:
  status = StatusCode.UNKNOWN
  details = "Stream removed"
  debug_error_string = "UNKNOWN:Error received from peer {grpc_message:"Str
  eam removed", grpc_status:2, created_time:"2024-01-31T13:28:23.35214+05:30"}
"
```

#### Remedy

#### **Procedure**

Check the actual error from the session driver logs using UI or CDE CLI.

## **Creating cacerts.pem file**

You can create a cacerts.pem file including all the self-signed certificates in it.

#### About this task

You can collect all the self-signed certificates of the control plane, virtual cluster, Spark Connect, and CDE service hostnames and add all of them to a cacerts.pem file.

9

#### Procedure

**1.** Identify the control plane hostname.

The control plane hostname is the host name present in the URL used to access the private cloud control plane. For example, if https://console-cdp.apps.example.cloudera.com is the control plane URL, then console-cdp.apps.example.cloudera.com is the control plane hostname.

- 2. Identify the virtual cluster hostname as follows:
  - a) Select the CDE service containing the virtual cluster that you want to activate.
  - b) Click Cluster Details.
  - c) Click JOBS API URL to copy the URL to your clipboard.
  - d) Paste the URL into a text editor to identify the endpoint host.

For example, if the copied URL is https://dfdj6kgx.cde-2cdxw5x5.apps.ecs-demo.example.com/dex/api/v1, then the endpoint host is dfdj6kgx.cde-2cdxw5x5.apps.ecs-demo.example.com.

- 3. Identify the Spark Connect hostname: Using the virtual cluster hostname identified in the preceeding step, prefix "sc-" to this hostname to obtain the Spark Connect hostname. For example, if the virtual cluster hostname is dfdj6kgx.cde-2cdxw5x5.apps.ecs-demo.example.com, then the Spark Connect hostname is sc-dfdj6kgx.cde-2cdxw5x5.apps.ecs-demo.example.com.
- **4.** Identify the CDE service hostname as follows:
  - a) Select the CDE service containing the virtual cluster that you want to activate.
  - b) Click Cluster Details.
  - c) Click Grafana Charts to copy the URL to your clipboard.
  - d) Paste the URL into a text editor to identify the endpoint host.

```
For example, if the copied URL is https://service.cde-2cdxw5x5.apps.ecs-
demo.example.com/grafana/249u4dnkfnkdf then the endpoint host is
service.cde-2cdxw5x5.apps.ecs-demo.example.com.
```

5. Run the following commands to add all the certificates into a single cacerts.pem file:

```
openssl s_client -connect [***control plane hostname***]:443 2>/dev/null
</dev/null | sed -ne '/-BEGIN CERTIFICATE-/,/-END CERTIFICATE-/p' >> c
acerts.pem
openssl s_client -connect [***virtual cluster hostname***]:443 2>/dev/null
</dev/null | sed -ne '/-BEGIN CERTIFICATE-/,/-END CERTIFICATE-/p' >> c
acerts.pem
openssl s_client -connect [***spark connect hostname***]:443 2>/dev/null
</dev/null | sed -ne '/-BEGIN CERTIFICATE-/,/-END CERTIFICATE-/p' >> c
acerts.pem
openssl s_client -connect [***cde service hostname***]:443 2>/dev/null
</dev/null | sed -ne '/-BEGIN CERTIFICATE-/,/-END CERTIFICATE-/p' >> c
acerts.pem
openssl s_client -connect [***cde service hostname***]:443 2>/dev/null </dev/null | sed -ne '/-BEGIN CERTIFICATE-/,/-END CERTIFICATE-/p' >> cacer
ts.pem
```